# Boka resa via Boka resa-appen

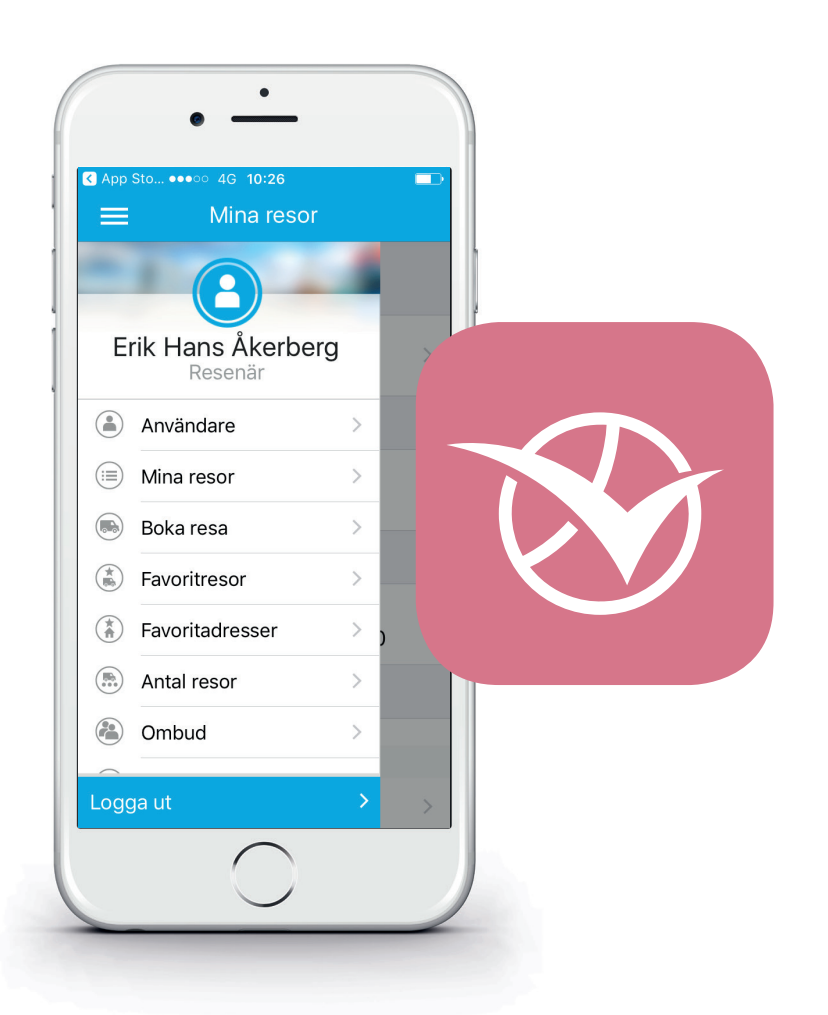

Användarinformation

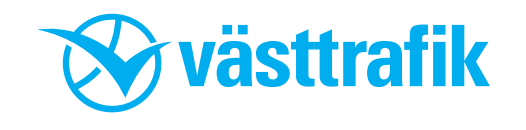

# Bra att veta.

## Resor du kan boka:

• Det är din kommun som bestämmer vilka resor du kan boka själv: Oftast är det färdtjänstresor och arbetsresor som du får möjlighet att boka själv.

## Resor du inte kan boka:

- Du kan inte boka riksfärdtjänst via appen/webben.
- Du kan inte boka resor till och från vården (sjukresor) via appen/webben.
- Du kan inte boka skolresor (anropsstyrda skolresor för kunder med särskilda behov)
- Även de resor du inte kan boka själv kan du se i appen/webben och enkelt avboka dem.

# Noteringar i bokningen

• I nuläget kan du inte själv lägga till noteringar i bokningen som ska ut till föraren.

Exempel på sådana noteringar:

telefonnummer

önskemål om att lämnas/hämtas inne

ledarhund

• En tillfällig lösning är att du kontaktar din kommun och ber din handläggare att lägga upp en kundadress med önskad notering (telefonnummer till exempel). Om du väljer denna adress vid bokningen, kommer även noteringen som ligger på adressen med till föraren.

## Ombud

• Resenären måste ha ett konto

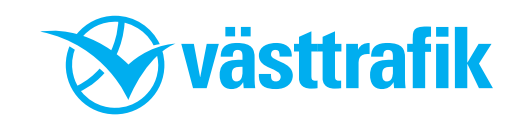

#### Steg 1 Ladda ner appen

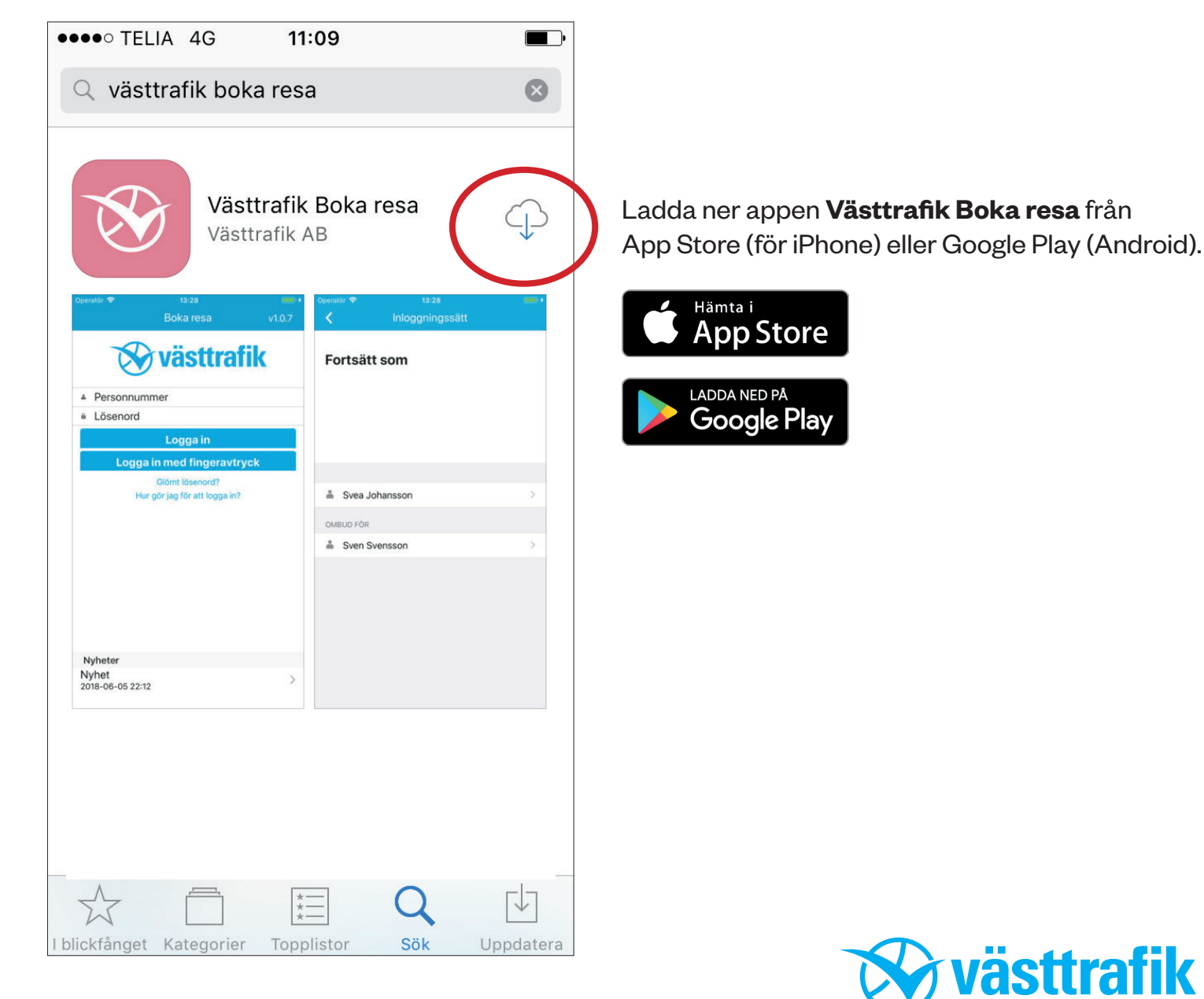

#### **Steg 2 Inloggning**

••••• TELIA 4G 10:29 Boka resa v1.0.7 västtrafik Skriv in ditt personnummer och ditt 9310527 • • • lösenord. Klicka på **Logga in.** Lösenord Har du ännu inget lösenord måste du beställa det antingen på Logga in vasttrafik.se/bokaresa eller genom att ringa appens support på Logga in med fingeravtryck telefon 020-91 90 90. Glömt lösenord? Lösenordet skickas per post till och följ anvisningarna. din folkbokföringsadress. Hur gör jag för att logga in Väntar du på att få nytt lösenord? Under tiden kan du Nyheter din folkbokföringsadress. boka din resa via Snart... telefon 020-91 90 90. 2018-06-28 11:21

Du kan registrera ditt fingeravtryck. Fyll i personnummer och lösenord. Klicka sedan på Logga in med fingeravtryck

Har du glömt ditt lösenord? Klicka här och fyll i personnummer på sidan som kommer upp och klicka på Skicka.

Ditt lösenord kommer med posten till

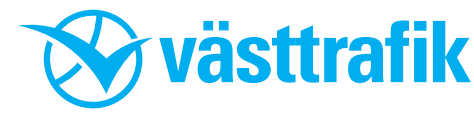

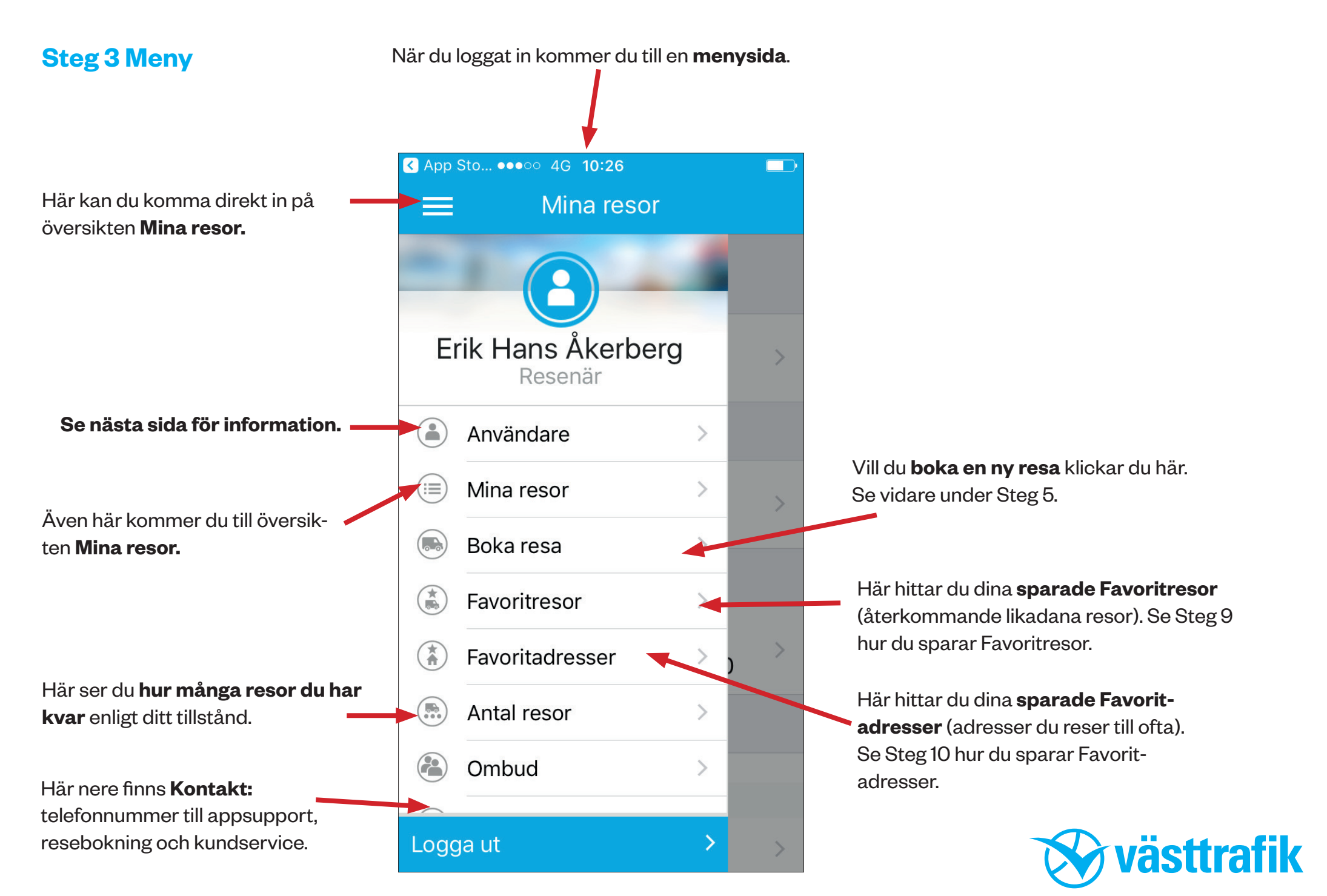

## -----

#### **Steg 4 Användare**

Här finns dina personuppgifter.

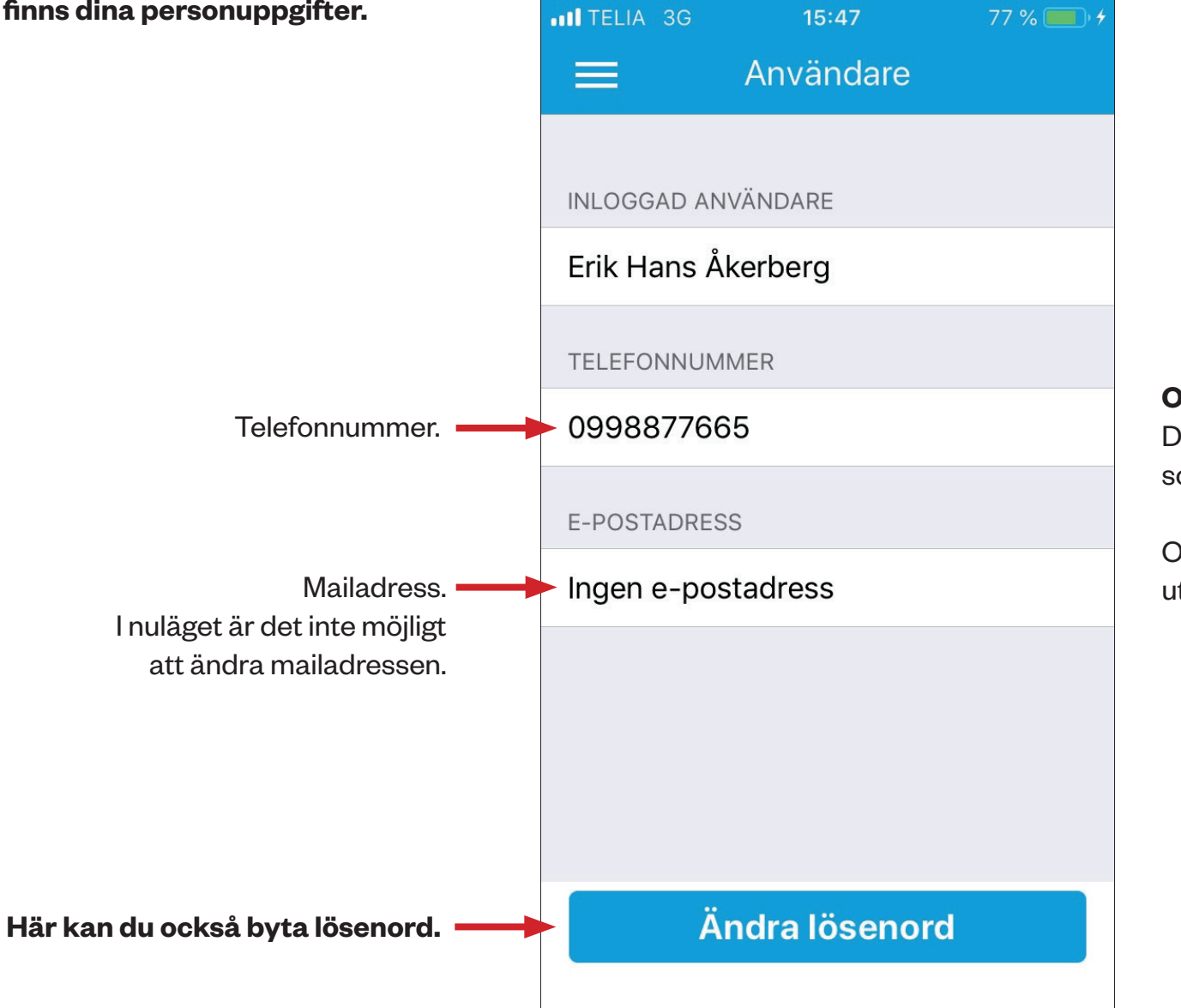

#### Om du behöver byta telefonnummer:

Det är handläggaren på kommunen som kan byta telefonnumret.

Observera att detta nummer inte går ut till bil.

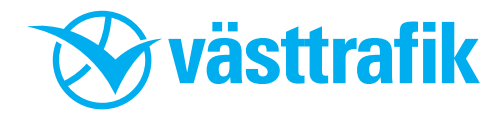

#### Steg 5 Boka resa

Här bokar du dina resor. Klicka på pilen till höger **på varje del** och fyll i uppgifterna. Du kan ha **flera restyper** att välja mellan. Restypen kan avgöra om du kan ha medresenär eller ledsagare med, om du kan ta med hjälpmedel och vart du kan resa. Är du osäker av restypen betyder exakt, **fråga din handläggare på kommunen**. För att ändra adress, klicka på pilen till höger så öppnas sidan Välj adress. Här kan du välja en sparad adress eller en ny adress. Under **adresser med notering** finns alla dina kundadresser som handläggaren på kommunen lagt till för dig.

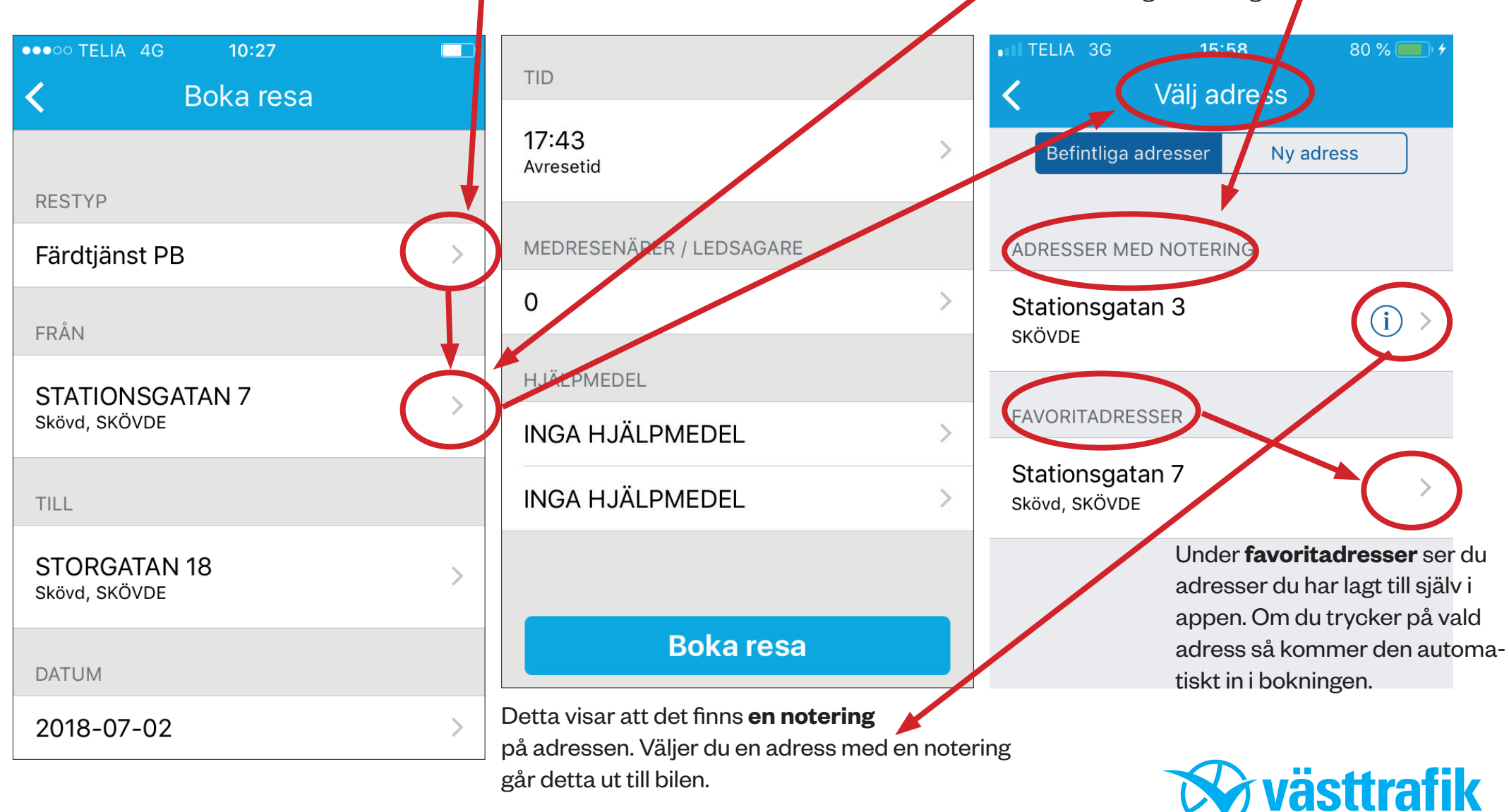

#### Steg 6 Boka resa - bekräftelse

När du bokat resan får du **en bekräftelse.** 

Du kan välja att titta på bokningen igen genom att klicka på **Visa bokning**. Då ser du detaljerna för din bokade resa, se Steg 7.

Du kan välja att se alla dina bokade resor, klicka på **Visa mina resor** och du kommer till sidan **Mina resor**, se Steg 8.

| ••••• TELIA 4G           | 10:28                   | <b></b> • |
|--------------------------|-------------------------|-----------|
|                          | Mina resor              |           |
|                          |                         |           |
| MÅNDAG 2 JUL             | L                       |           |
| STORG                    | GATAN 18                |           |
| 17:35 → ST               | ATIONSGATAN 7           |           |
| Bok                      | ningsbekräftelse        |           |
| TI Din resa              | har bokats med beräknad |           |
| hämtn                    | ing 2018-07-13 18:00.   |           |
| 0                        |                         | >         |
|                          | Visa bokning            |           |
| V                        | isa mina resor          |           |
| C STORE                  | JATAN 18                |           |
| 11:40 → JÄ               | RNVÄGSGATAN 30          |           |
| FREDAG 6 JULI            |                         |           |
|                          |                         |           |
| Nyheter                  |                         |           |
| Snart<br>2018-06-28 11:2 | 1                       | >         |
|                          |                         |           |

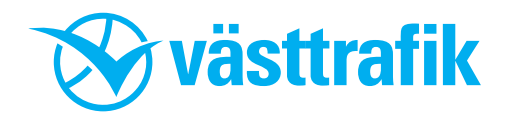

Här kan du **avboka den bokade resan**. Klicka här så får du ett meddelande där du ska **bekräfta** avbokningen.

#### Steg 7 Detaljer om bokad resa och avbokning

På den här sidan ser du alla d**etaljer på din bokade resa.** 

Om du vill **boka en returresa** klickar du på pilarna längst ned på sidan. Då kommer du till sidan **Boka resa**, se Steg 5.

Du kan **Kopiera** en resa när du vill göra samma resa <u>en gång</u> till. Då kommer du till sidan **Boka resa** och alla uppgifter är ifyllda så du bara bekräftar genom att klicka på Boka resa.

Du kan spara en **Favoritresa** när du kommer att resa mellan samma adresser <u>flera gånger</u>.

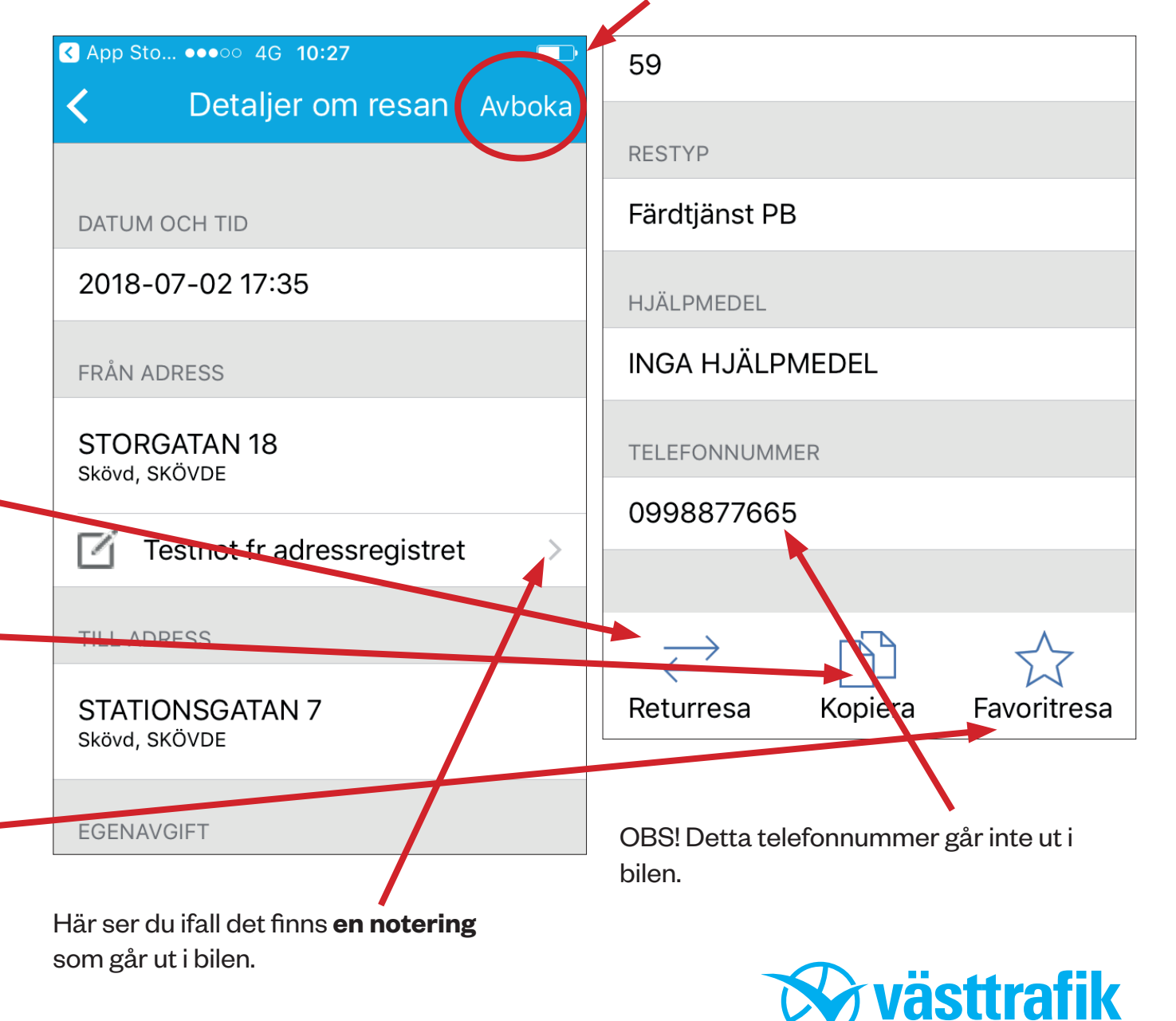

#### Steg 8 Mina resor översikt

På sidan **Mina resor** ser du alla dina bokade resor.

Vill du se **detaljerna** i varje bokning klickar du på **pilen längst till höger** så öppnas detaljvyn för just den bokningen.

Se mer om Detaljerad vy under **Steg 7**.

Om du swipar över adressraden (rör på fältet med fingern från höger till vänster) kan du **avboka resan** utan att behöva gå in på detaljer.

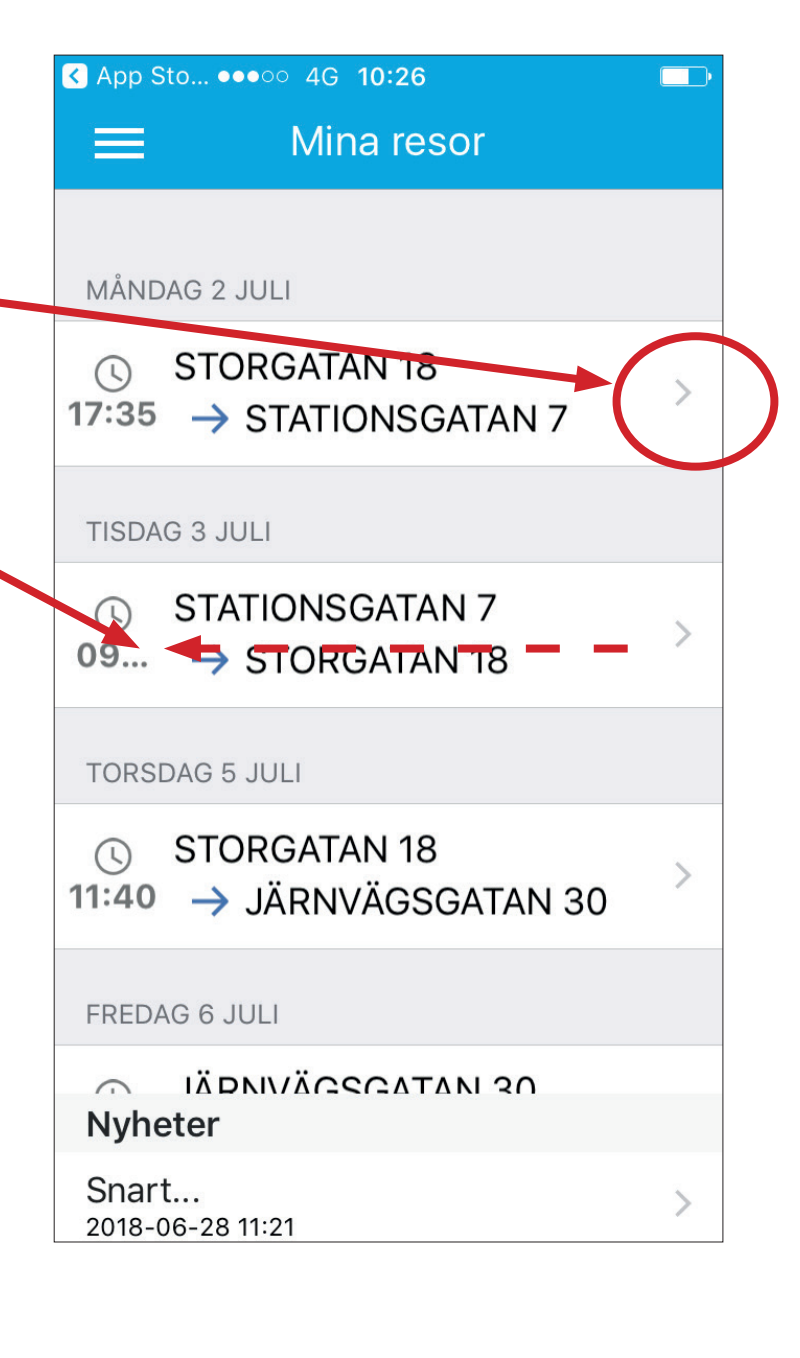

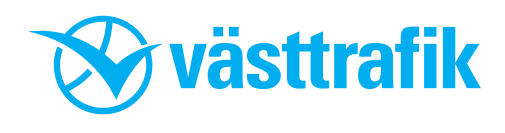

### **Steg 9 Favoritresor**

På sidan **Favoritresor** kan du se sparade resor som du ofta återkommer till.

Hur du sparar en resa som **Favorit**, se **Steg 7**.

Om du vill göra denna resan igen, klickar du på pilen till höger så kommer du till **Boka resa**, se Steg 5.

Kom ihåg att justera informationen för den aktuella resan!

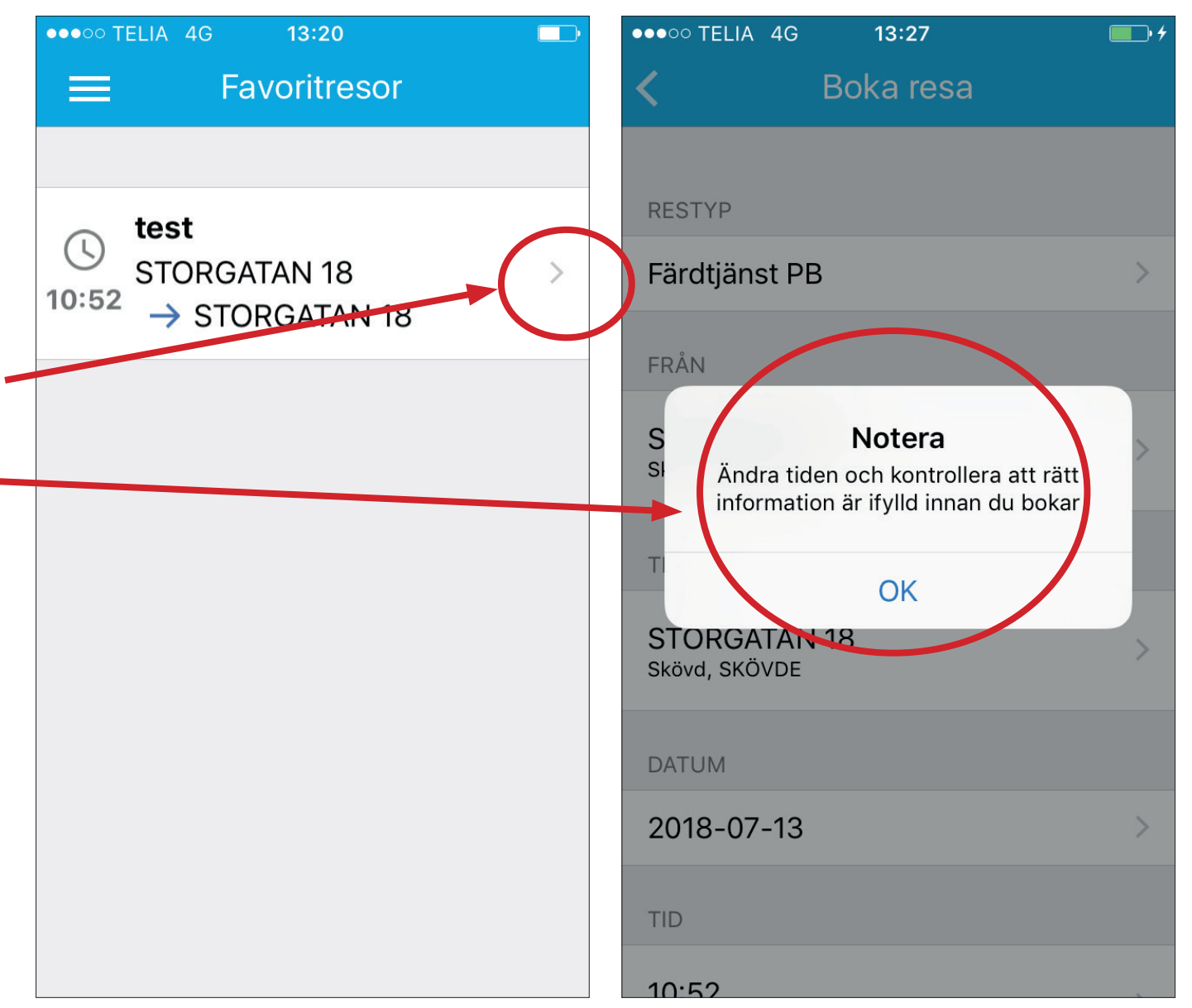

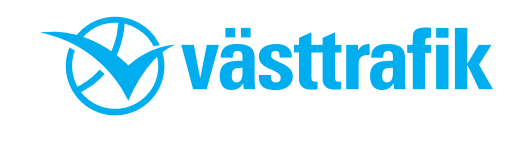

#### **Steg 10 Favoritadresser**

På sidan **Favoritadresser** kan du se sparade adresser. Det är en minneslista för adresser du tror att du kommer att åka till igen.

Här kan du **lägga till** flera favoritadresser.

Vill du **ta bort** en adress, swipar du (rör adressfältet med fingret från höger till vänster).

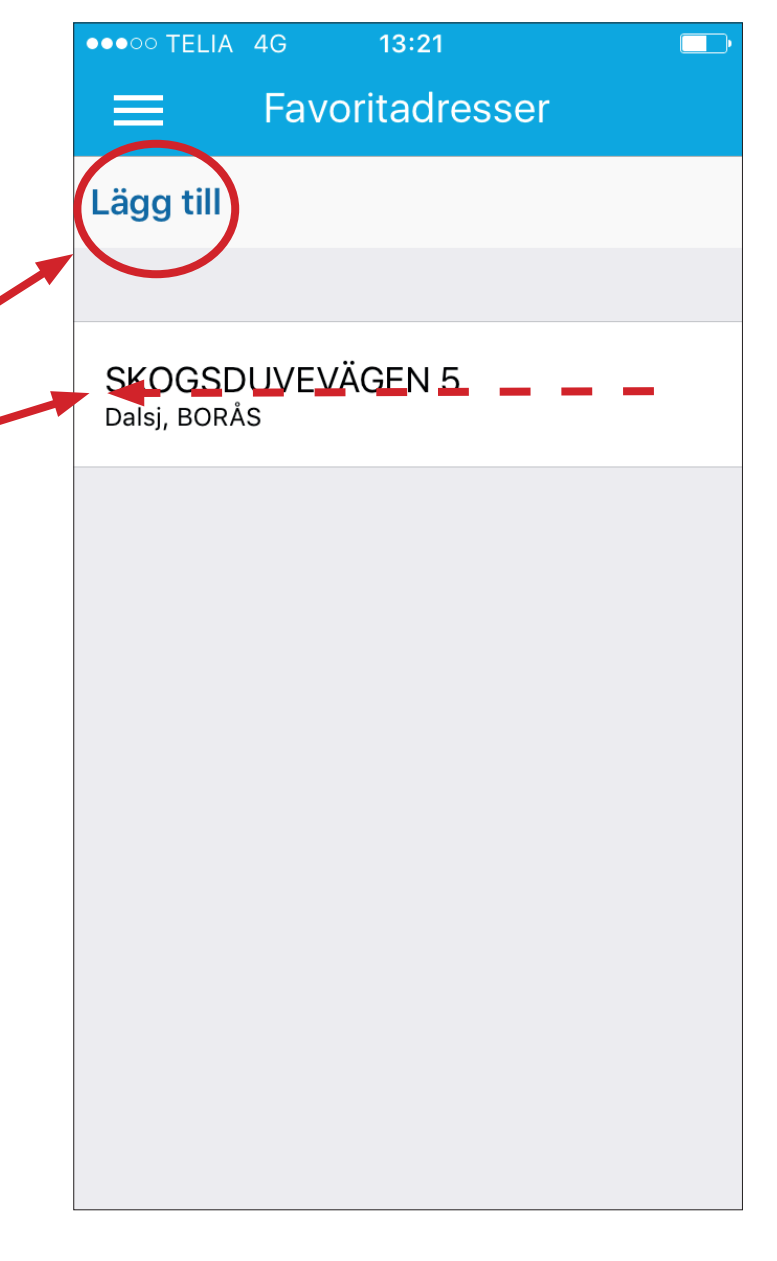

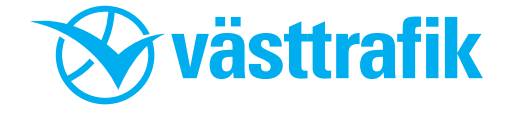

### **Steg 11 Antal resor**

På sidan **Antal resor** ser du dina gjorda och återstående resor enligt ditt tillstånd.

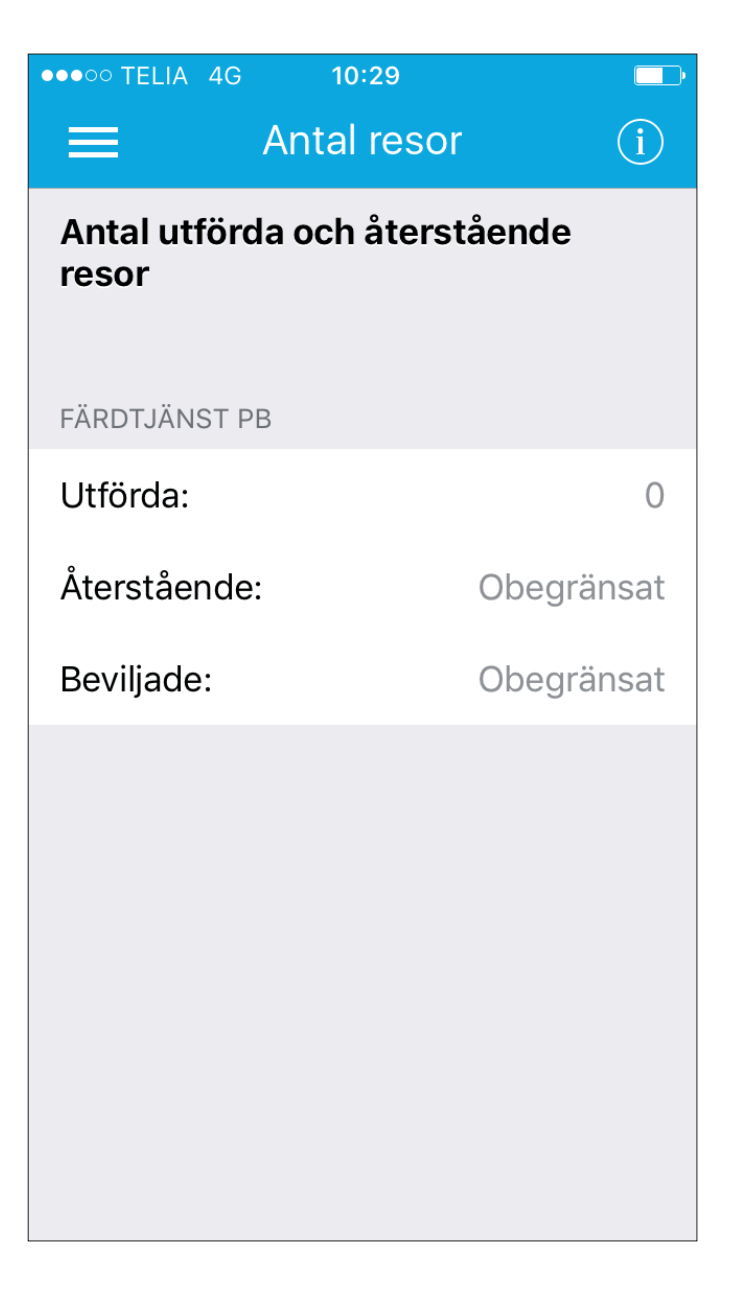

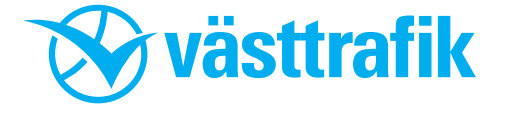

### Steg 12 Ombud

# **OBS!** Om man vill bli ombud, måste **både du som ombud och resenären** ha ett konto (även om resenären inte ska använda kontot).

På sidan **Ombud** ser du dina ombud.

#### Du som vill vara ombud:

Som ombud till en resenär kan du boka resor med färdtjänst på samma sätt via app, webb eller telefon.

l appen och på webbsidan kan du se bokade resor och avboka dem enkelt.

#### Så här blir du ombud.

1. Aktivera dig som ombud i menyn Ombud/Aktivera.

2. Efter att du aktiverat dig som ombud måste **resenären lägga till dig som ombud** (A) med hjälp av ditt personnummer.

När du väl blivit ombud kommer resenärens namn att finnas som val på inloggningssidan.

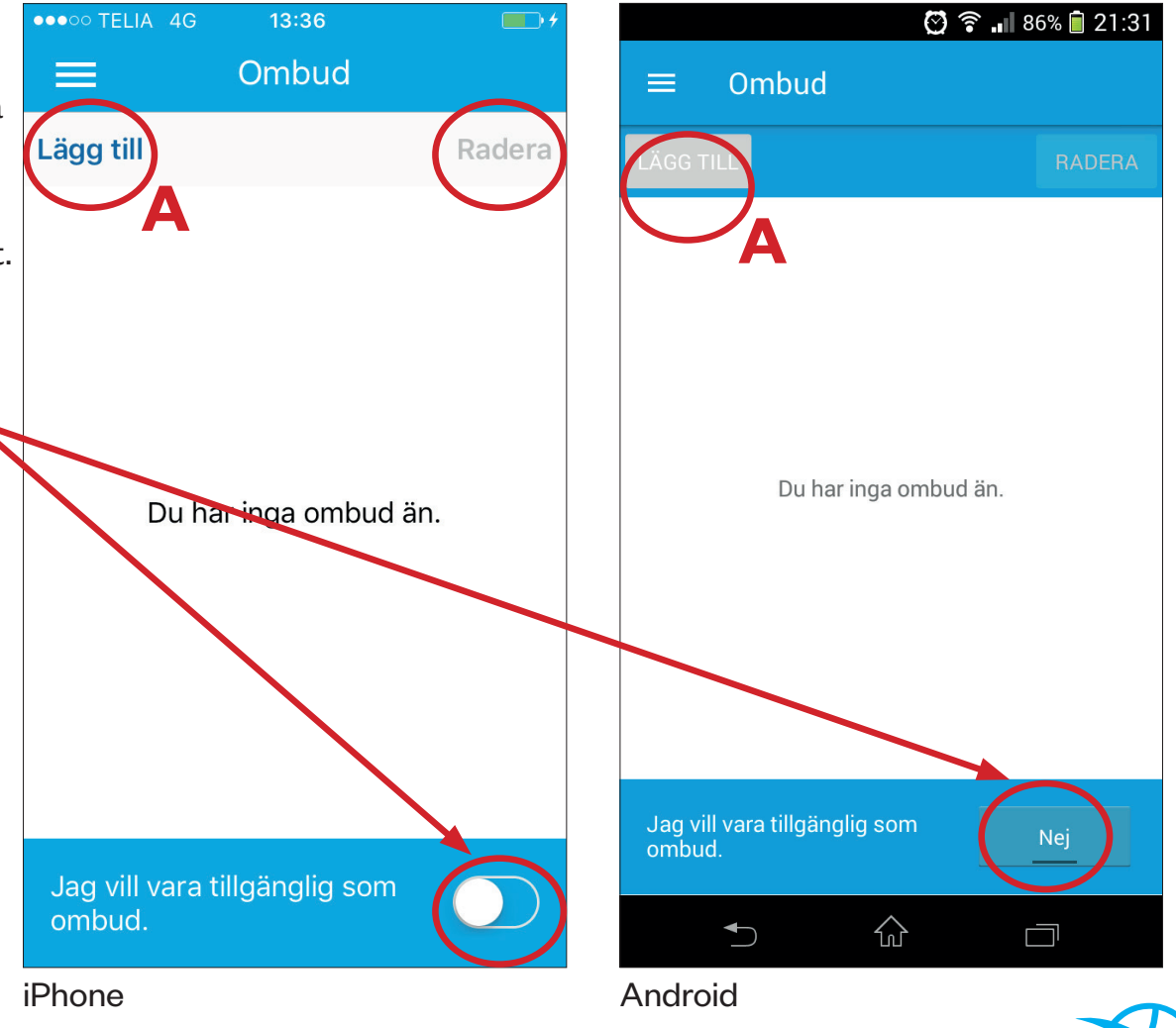

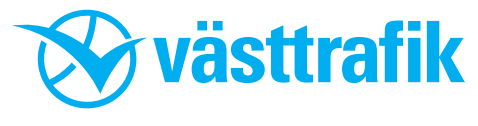

#### Steg 13 Kontakt

På sidan **Kontakt** har du telefonnummer till Appsupporten, Resebokning och Kundservice lättillgängliga.

Vill du ringa, klickar du helt enkelt på telefonnumret.

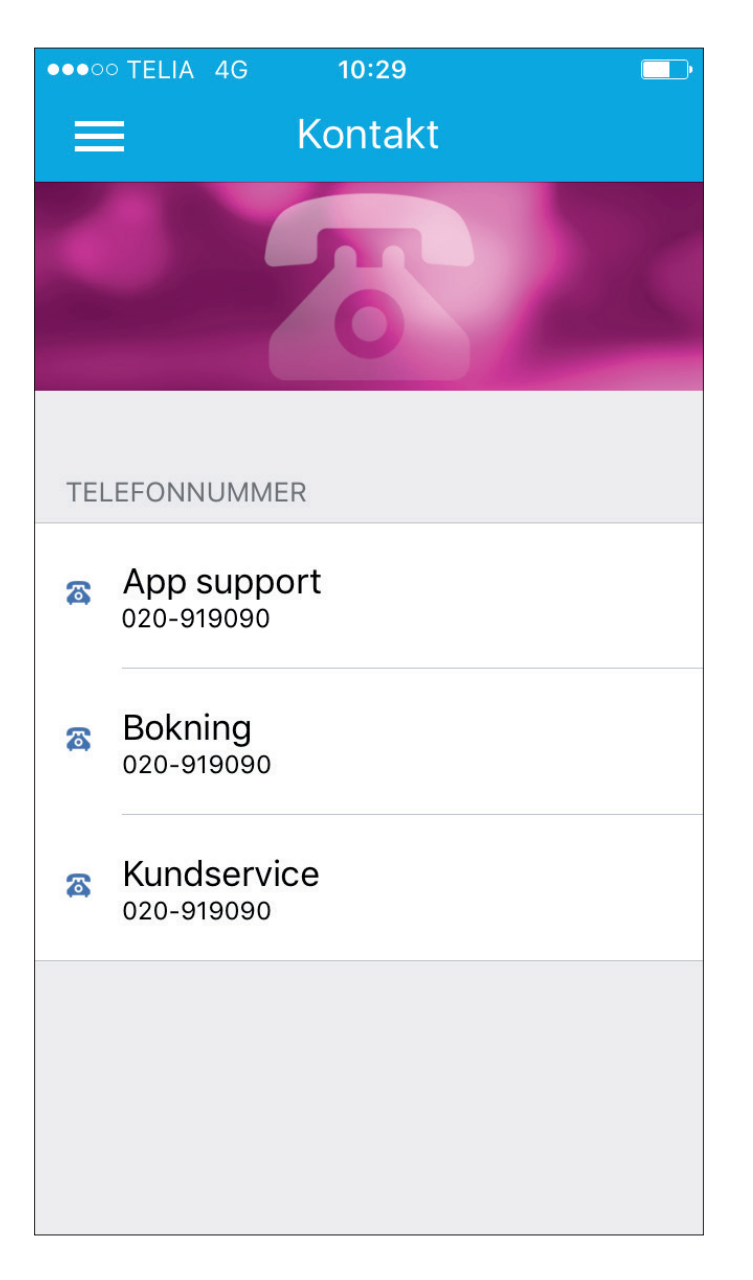

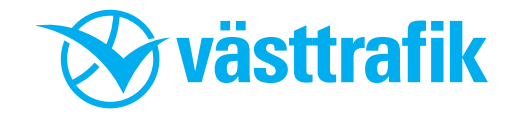

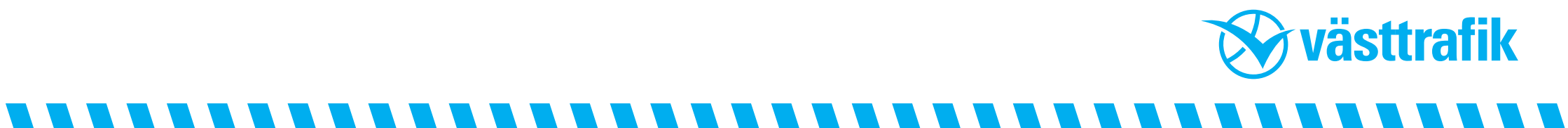